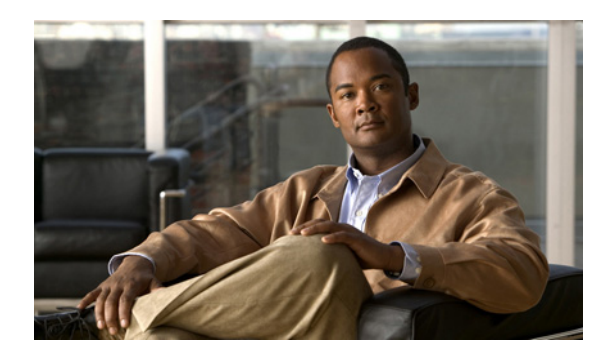

31

## Phone View の設定

Phone View 機能を使用すると、ユーザが [メッセージの検索] メニューや [メッセージの表示] メ ニューを使用したときに、検索結果を Cisco IP Phone の LCD 画面に表示できます。Phone View が有 効になっている場合、Cisco Unity Connection のユーザは次のタイプのボイス メッセージを検索でき ます。

СНАРТЕК

- すべての新着メッセージ
- すべてのメッセージ
- 特定のユーザからのメッセージ
- すべての外部発信者からのメッセージ
- 特定の外部発信者からのメッセージ

Phone View が機能するのは、Cisco Unified Communications Manager (CM) (旧名称 Cisco Unified CallManager) 電話システムおよび特定の Cisco IP Phone のみです。詳細については、要件に関する 次の適切なドキュメントを参照してください。

- Cisco Unity Connection 7.x システム要件 (http://www.cisco.com/en/US/docs/voice\_ip\_comm/connection/7x/requirements/7xcucsysreqs.html)
- Cisco Unity Connection システム要件 Cisco Unified CMBE Release 7.x 対応 (http://www.cisco.com/en/US/docs/voice\_ip\_comm/connection/7x/requirements/7xcucmbesysreqs.html)

Phone View は、タッチトーン方式と音声認識方式のどちらの電話通話でも使用できます。音声認識 を使用する場合は、音声認識機能が有効になっていて、音声認識を使用できるサービス クラスに ユーザが関連付けられている必要があります。

Phone View を設定するには、次のタスクを記載どおりの順序で実行します。

- Cisco Unified CM で CTI アプリケーション ユーザを作成し、そのユーザに適切なユーザ デバイ スを関連付けます。次のうち、ご使用の Cisco Unified CM バージョンに該当する手順を参照し てください。
  - Phone View を使用できるように Cisco Unified Communications Manager を設定する (Cisco Unified CM 6.x 以降) (P.31-2)
  - Phone View を使用できるように Cisco Unified Communications Manager を設定する (Cisco Unified CM 5.x) (P.31-3)
  - Phone View を使用できるように Cisco Unified Communications Manager を設定する (Cisco Unified CM 4.x) (P.31-4)
- **2.** Cisco Unity Connection で電話システム連動の Phone View を有効にします。P.31-4 の手順「電話 システムの Phone View を有効にする (Cisco Unified Communications Manager のみ)」を参照し てください。
- **3.** ユーザの Phone View を有効にします。『*Cisco Unity Connection ユーザの移動、追加、変更 ガイ* ド』の「ユーザアカウントの設定によって制御される機能の設定」の章の「Phone View」の項 を参照してください。

Phone View を使用できるように Cisco Unified Communications Manager を設定する(Cisco Unified CM 6.x 以降)

- ステップ1 Cisco Unified CM の管理ページで、[ユーザ管理 (User Management)] > [アプリケーションユーザ (Application User)] をクリックします。
- **ステップ2** [アプリケーションユーザの検索と一覧表示 (Find and List Application Users)] ページで、**[新規追加** (Add New)] をクリックします。
- **ステップ3** [アプリケーションユーザの設定(Application User Configuration)] ページで、次の手順を実行して、 すべてのユーザ電話機で Phone View にアクセスできる CTI ユーザ アカウントを作成します。
  - **a.** [ユーザ ID (User ID)] フィールドに、一意のアプリケーション ユーザ名を入力します。たと えば、「PhoneViewUser」と入力します。
  - **b.** [パスワード (Password)] フィールドに、アプリケーション ユーザのパスワードを入力します。
  - **c.** [パスワードの確認 (Confirm Password)] フィールドに、ステップ 3b. で入力したパスワードを 再度入力します。
  - **d.** [デバイス情報 (Device Information)] で、[使用可能なデバイス (Available Devices)] フィール ドの右側にある [別の電話を検索 (Find More Phones)] をクリックします。
  - e. [電話の検索と一覧表示 (Find and List Phones)] ページで、Phone View を有効にする電話機を 選択し、[選択項目の追加 (Add Selected)] をクリックします。
  - f. [アプリケーションユーザの設定 (Application User Configuration)] ページで、Phone View を有効にする電話機が [制御するデバイス (Controlled Devices)] フィールドに表示されるようにして、その電話機をアプリケーションユーザに関連付けます。

ステップ 3e. で選択した電話機、および [使用可能なデバイス (Available Devices)] フィール ドに表示されている電話機のうち、適切な電話機を選択し、フィールドの下にある下向き矢印 をクリックして、その電話機を [制御するデバイス (Controlled Devices)] フィールドに移動し ます。

- **g.** [権限情報 (Permissions Information)] で、[ユーザグループに追加 (Add to User Group)] をク リックします。
- h. [ユーザグループの検索と一覧表示 (Find and List User Groups)] ページで、[Standard CCM Admin Users] チェックボックスをオンにして、[選択項目の追加 (Add Selected)] をクリック します。
- i. [アプリケーションユーザの設定 (Application User Configuration)] ページで、[保存 (Save)] を クリックします。
- **j**. [アプリケーションユーザ情報 (Application User Information)] で、[クレデンシャルの編集 (Edit Credential)] をクリックします。
- k. [クレデンシャル設定: (Credential Configuration for)] ページで、[ユーザは次回ログイン時に変更する必要あり (User Must Change at Next Login)] チェックボックスがオフであることを確認し、[保存 (Save)] をクリックします。
- **ステップ4** P.31-4の「電話システムの Phone View を有効にする (Cisco Unified Communications Manager のみ)」 に進みます。

Phone View を使用できるように Cisco Unified Communications Manager を設定する(Cisco Unified CM 5.x)

- ステップ1 Cisco Unified Communications Manager の管理ページで、[ユーザ管理 (User Management)] > [アプ リケーションユーザ (Application User)] をクリックします。
- **ステップ2** [アプリケーションユーザの検索と一覧表示 (Find and List Application Users)] ページで、**[新規追加** (Add New)] をクリックします。
- **ステップ3** [アプリケーションユーザの設定 (Application User Configuration)] ページで、次の手順を実行して、 すべてのユーザ電話機で Phone View にアクセスできるアプリケーション ユーザ アカウントを作成 します。
  - **a.** [ユーザ ID (User ID)] フィールドに、一意のアプリケーション ユーザ名を入力します。たと えば、「PhoneViewUser」と入力します。
  - **b.** [パスワード (Password)] フィールドに、アプリケーション ユーザのパスワードを入力します。
  - **c.** [パスワードの確認 (Confirm Password)] フィールドに、ステップ 3b. で入力したパスワードを 再度入力します。
  - **d.** [デバイス情報 (Device Information)] で、[使用可能なデバイス (Available Devices)] フィール ドの右側にある [別の電話を検索 (Find More Phones)] をクリックします。
  - e. [電話の検索と一覧表示 (Find and List Phones)] ページで、Phone View を有効にする電話機を 選択し、[選択項目の追加 (Add Selected)] をクリックします。
  - f. [アプリケーションユーザの設定(Application User Configuration)] ページで、Phone View を有効にする電話機が[制御するデバイス(Controlled Devices)] フィールドに表示されるようにして、その電話機をアプリケーションユーザに関連付けます。

ステップ 3e. で選択した電話機、および [使用可能なデバイス (Available Devices)] フィール ドに表示されている電話機のうち、適切な電話機を選択し、フィールドの下にある下向き矢印 をクリックして、その電話機を [制御するデバイス (Controlled Devices)] フィールドに移動し ます。

- **g.** [アプリケーションユーザの設定 (Application User Configuration)] ページで、**[保存 (Save)]** を クリックします。
- h. [ユーザ管理 (User Management)] > [ユーザグループ (User Group)] をクリックします。
- i. [ユーザグループの検索と一覧表示 (Find and List User Groups)] で、[Standard CCM Admin Users] をクリックします。
- j. [ユーザグループの設定 (User Group Configuration)] ページで、[グループにアプリケーション ユーザを追加 (Add Application Users to Group)] をクリックします。
- **k.** [アプリケーションユーザの検索と一覧表示 (Find and List Application Users)] ページで、ステップ 3g. で作成したアプリケーション ユーザのチェックボックスをオンにします。
- I. [選択項目の追加 (Add Selected)] をクリックします。
- **ステップ4** P.31-4の「電話システムの Phone View を有効にする (Cisco Unified Communications Manager のみ)」 に進みます。

Phone View を使用できるように Cisco Unified Communications Manager を設定する(Cisco Unified CM 4.x)

- ステップ1 Cisco Unified Communications Manager Administration で、[User] > [Add a New User] をクリックします。
- **ステップ2** [User Configuration] ページで、次の手順を実行して、すべてのユーザ電話機で Phone View にアク セスできるアプリケーション ユーザ アカウントを作成します。
  - a. [First Name]フィールドに、アプリケーションユーザの名を入力します。たとえば、「PhoneView」 と入力します。
  - **b.** [Last Name] フィールドに、アプリケーション ユーザの姓を入力します。たとえば、「User」と 入力します。
  - **c.** [User ID] フィールドに、一意のユーザ名を入力します。たとえば、「PhoneViewUser」と入力します。
  - **d.** [Password] フィールドに、アプリケーション ユーザのパスワードを入力します。
  - e. [Confirm Password] フィールドに、ステップ 2d. で入力したパスワードを再度入力します。
  - f. [PIN] フィールドに、アプリケーションユーザの PIN を入力します。
  - g. [Confirm PIN] フィールドに、ステップ 2f. で入力した PIN を再度入力します。
  - h. [Enable CTI Application Use] チェックボックスをオンにします。
  - i. [Enable CTI Super Provider Use] チェックボックスをオンにします。
  - j. [Insert] をクリックします。
- ステップ3 [Application Profiles of CTI] で、[Device Association] をクリックします。
- **ステップ4** [Device Association] ページで、Phone View を有効にするユーザ電話機を追加します。
- ステップ5 [Update] をクリックします。
- **ステップ6** P.31-4の「電話システムの Phone View を有効にする (Cisco Unified Communications Manager のみ)」 に進みます。

## 電話システムの Phone View を有効にする(Cisco Unified Communications Manager のみ)

- ステップ1 Cisco Unity Connection の管理で、[テレフォニー統合 (Telephony Integrations)] を展開し、[電話 システム (Phone System)] をクリックします。
- ステップ2 変更する Cisco Unified Communications Manager 電話システムを検索します。
- **ステップ3** [Phone View の設定 (Phone View Settings)] で、[Phone View を有効にする (Enable Phone View)] チェックボックスをオンにします。
- **ステップ4** [CTI 電話アクセスユーザ名 (CTI Phone Access User Name)] フィールドに、Phone View 機能のため に Cisco Unified Communications Manager で作成したアプリケーション ユーザの名前を入力します。 ユーザ名では、大文字と小文字が区別されることに注意してください。

- **ステップ5** [CTI 電話アクセス パスワード (CTI Phone Access Password)] フィールドに、このアプリケーションユーザのパスワードを入力します。
- ステップ6 [保存 (Save)] をクリックします。